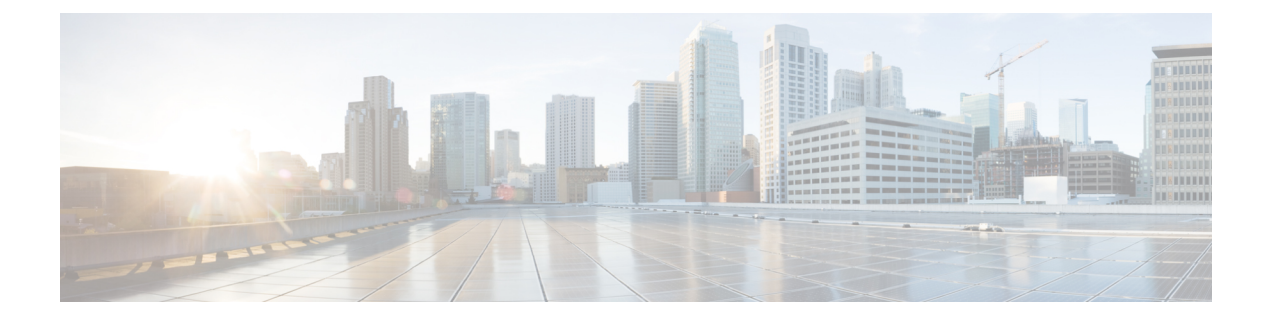

# 安全模块/引擎管理

- •关于 FXOS 安全模块/安全引擎,第1页
- 停用安全模块,第2页
- •确认安全模块/引擎,第2页
- •重启安全模块/引擎,第3页
- •重新初始化安全模块/引擎,第4页
- •确认网络模块,第5页
- 使网络模块离线或在线,第5页

## 关于 FXOS 安全模块/安全引擎

您可以使用FXOS CLI在安全模块/引擎上执行以下功能:

- 停用(仅限安全模块)-停用安全模块后,安全模块将进入维护模式。您还可以先停用然后确认 安全模块,从而纠正某些故障状态。请参阅停用安全模块,第2页。
- •确认 (Acknowledge) 让新安装的安全模块上线。请参阅确认安全模块/引擎,第2页。
- •重启-重新启动安全模块/引擎。请参阅重启安全模块/引擎,第3页。
- 重新初始化-重新格式化安全模块/引擎硬盘,从安全模块/引擎上删除所有部署的应用和配置, 然后重新启动系统。在重新初始化完成后,如果为安全模块/引擎配置了逻辑设备,FXOS将重 新安装应用软件,重新部署逻辑设备,并自动启动应用。请参阅重新初始化安全模块/引擎,第 4页。

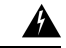

警告 在重新初始化期间,安全模块/引擎上的所有应用数据都将被删除。请在重新初始化安全模块/引擎之前备份所有应用数据。

•电源关/开-切换安全模块/引擎的电源状态。请参阅重启安全模块/引擎,第3页。

### 停用安全模块

当您停用安全模块时,安全模块对象将从配置中删除,安全模块将变为非托管状态。安全模块上运 行的任何逻辑设备或软件都将变为非活动状态。

如果要暂时停止使用安全模块,您可以停用安全模块。

注释 模块必须先停用,然后才能使用 delete decommissioned 命令将其删除。

### 过程

步骤1 要停用模块,请输入 decommission server 命令:

```
decommission server { ID | chassis-id/blade-id }
```

根据承载待停用模块的设备类型,使用其模块ID(4100系列)或机箱编号和模块编号(9300设备) 来标识设备。

示例: FP9300-A# **decommission server 1/2** FP9300-A\* #

步骤2 输入 commit-buffer 命令,以提交更改。

您可以使用 show server decommissioned 命令来查看已停用模块的列表。

### 确认安全模块/引擎

将新的安全模块安装到机箱时,或将现有模块替换为一个具有不同产品 ID (PID) 的模块时,必须确 认安全模块,然后才能开始使用该模块。

如果安全模块显示"不匹配"或"令牌不匹配"状态,这表示安装在插槽中的安全模块上的数据与 之前安装在该插槽中的模块不匹配。如果安全模块上已有数据并且您确定要在新的插槽中使用它(换 句话说,安全模块并非无意中安装到错误插槽),您必须重新初始化该安全模块,然后才可以向它 部署逻辑设备。

### 过程

步骤1进入机箱模式:

scope chassis

**步骤2** 将不会替换的模块停用并以物理方式移除后,或将模块替换为另一个不同类型(即,具有不同的 PID)的模块后,输入 acknowledge slot 命令:

#### acknowledge slot

### 示例:

FP9300-A# scope chassis FP9300-A /chassis # acknowledge slot 2 FP9300-A /chassis\* #

### 步骤3 确认配置:

commit-buffer

## 重启安全模块/引擎

按照以下步骤重启安全模块/引擎。

### 过程

步骤1 进入 /service-profile 模式:

scope service-profile server {chassis\_id>/blade\_id}

#### 示例:

```
FP9300-A # scope service-profile server 1/1
FP9300-A /org/service-profile #
```

步骤2 输入以下 cycle 命令之一:

- cycle cycle-immediate 立即重启模块。
- cycle cycle-wait 系统等待最多五分钟以关闭模块上正在运行的应用,之后重启模块。

#### 示例:

```
FP9300-A /org/service-profile # cycle cycle-wait
FP9300-A /org/service-profile* #
```

### 步骤3 提交缓冲区,以重启模块:

commit-buffer

### 重新初始化安全模块/引擎

当 安全模块/引擎重新初始化时,安全模块/引擎的硬盘将会格式化,所有安装的应用实例、配置和数据均会删除。在重新初始化完成后,如果为安全模块/引擎配置了逻辑设备,FXOS将重新安装应用软件,重新部署逻辑设备,并自动启动应用。

### Â

注意 在重新初始化期间,安全模块/引擎上的所有应用数据都将被删除。请在重新初始化 安全模块/引擎 之前备份所有应用数据。

#### 过程

步骤1 进入安全服务模式:

scope ssa

步骤2 输入所需模块的插槽模式:

scope slot {slot\_id}

示例:

FP9300-A **# scope ssa** FP9300-A /ssa **# scope slot 2** FP9300-A /ssa/slot **#** 

步骤3 输入 reinitialize 命令:

### 示例:

```
FP9300-A # scope ssa
FP9300-A /ssa # scope slot 2
FP9300-A /ssa/slot # reinitialize
Warning: Reinitializing blade takes a few minutes. All the application data on blade will
get lost. Please backup application running config files before commit-buffer.
FP9300-A /ssa/slot* #
```

- 步骤4 如有必要,备份应用配置文件。
- 步骤5 提交缓冲区,对模块进行重新初始化:

#### commit-buffer

模块重启,安全模块上的所有数据均被删除。此过程可能需要数分钟。

步骤6 您可以使用 show detail 命令来查看重新格式化操作的进度、重新格式化的结果(成功或失败), 以及操作失败时的错误代码。

### 确认网络模块

将新的网络模块安装到机箱时,或将现有模块替换为一个具有不同产品 ID (PID) 的模块时,必须确认网络模块,然后才能开始使用该模块。

### 过程

步骤1 进入 scope fabric-interconnect 模式:

scope fabric-interconnect

步骤2 在安装新模块或用不同类型(即不同PID)的网络模块更换网络模块后,输入 acknowledge 命令:

#### acknowledge

### **示例:** FPB1 /fabric-ir

FPR1 /fabric-interconnect # acknowledge
fault Fault
slot Card Config Slot Id <=====</pre>

步骤3 输入 acknowledge slot 以确认插入的插槽。

#### acknowledge slot

### 示例:

FPR1 /fabric-interconnect # acknowledg slot 2
 0-4294967295 Slot Id

步骤4 确认配置:

commit-buffer

### 使网络模块离线或在线

按照以下步骤以使用 CLI 命令使网络模块离线,或者使其重新恢复在线;在执行模块在线插入和删除 (OIR) 时用于示例。

**》** 注释

- 如果要删除或更换网络模块,请按照适用于设备的《安装指南》的"维护和升级"一章中的说明进行操作。请参阅https://www.cisco.com/c/en/us/support/security/firepower-ngfw/products-installation-guides-list.html。
  - 如果在8端口1G铜缆FTW网络模块(FPR-NM-8X1G-FFTW)上执行网络模块在线插入和拆卸 (OIR),请注意,网络模块LED将保持熄灭,直到您使用此程序使卡上线。LED先闪烁琥珀色, 然后在发现网络模块后将更改为绿色,并且应用程序上线。

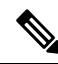

- 注释 如果删除 FTW 网络模块并确认插槽,则系统会从 FTD 逻辑设备中删除网络模块端口。在这种情况下,必须先使用 FMC 删除硬件旁路内联集配置,然后再重新插入网络模块。重新插入网络模块后,必须执行以下操作:
  - 使用 Firepower 机箱管理器 或 FXOS 命令行界面 (CLI) 将网络模块端口配置为管理在线状态。
  - •将网络模块端口添加到 FTD 逻辑设备,并使用 FMC 重新配置端口。

如果您在未确认插槽的情况下移除网络模块,则会保留内联集配置,并且端口在 FMC 中显示为关闭。重新插入网络模块后,将恢复先前的配置。

有关内联集的硬件旁路的详细信息,请参阅硬件旁路对。

过程

步骤1 对于要使其离线的模块,使用以下命令进入 / fabric-interconnect 模式,然后进入 / card 模式:

scope fabric-interconnect a
scope card ID

- 步骤2 您可以使用 show detail 命令来查看关于此卡的信息,包括其当前状态。
- 步骤3 要使模块离线,请输入:

set adminstate offline

步骤4 输入 commit-buffer 命令,以保存配置更改。

您可以再次使用 show detail 命令确认该模块已离线。

步骤5 要使网络模块重新恢复在线,请输入:

set adminstate online commit-buffer

### 示例

```
FP9300-A# scope fabric-interconnect a
FP9300-A /fabric-interconnect # scope card 2
FP9300-A /fabric-interconnect/card # show detail
Fabric Card:
   Id: 2
   Description: Firepower 4x40G QSFP NM
   Number of Ports: 16
   State: Online
   Vendor: Cisco Systems, Inc.
   Model: FPR-NM-4X40G
   HW Revision: 0
   Serial (SN): JAD191601DE
   Perf: N/A
   Admin State: Online
    Power State: Online
   Presence: Equipped
   Thermal Status: N/A
   Voltage Status: N/A
FP9300-A /fabric-interconnect/card # set adminstate offline
FP9300-A /fabric-interconnect/card* # commit-buffer
FP9300-A /fabric-interconnect/card # show detail
Fabric Card:
   Id: 2
   Description: Firepower 4x40G QSFP NM
   Number of Ports: 16
    State: Offline
   Vendor: Cisco Systems, Inc.
   Model: FPR-NM-4X40G
   HW Revision: 0
   Serial (SN): JAD191601DE
    Perf: N/A
   Admin State: Offline
   Power State: Off
   Presence: Equipped
   Thermal Status: N/A
   Voltage Status: N/A
FP9300-A /fabric-interconnect/card #
```